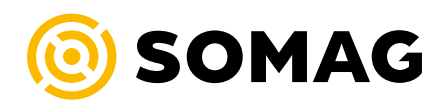

# **SOMAG Mount Touch Encoder**

**User Manual** 

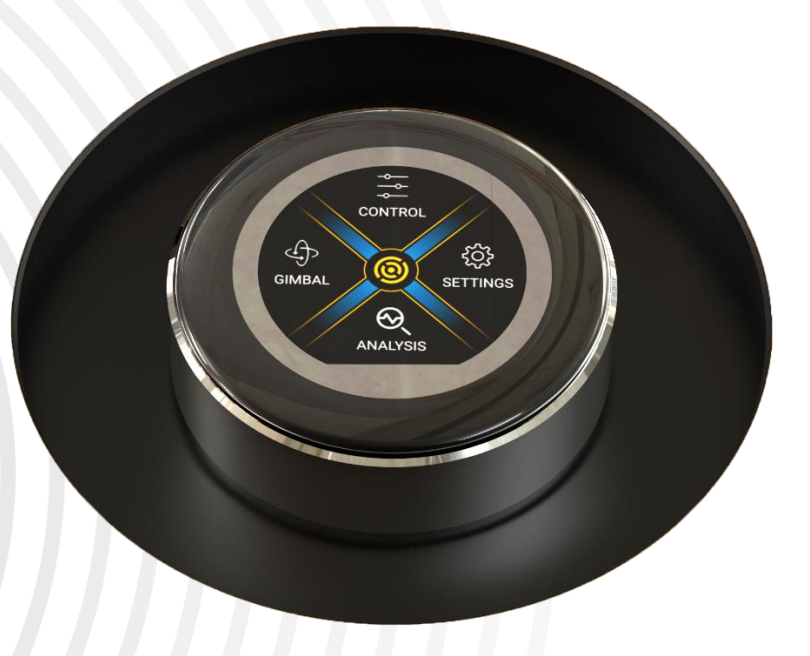

Document Number:

323104-901-08/01

SOMAG AG Jena Am Zementwerk 2 07745 Jena | Germany

mail: info@somag-ag.de web: www.somag-ag.de

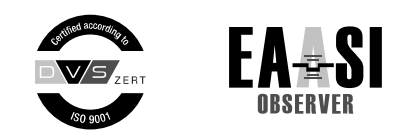

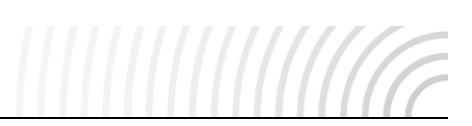

# **Revision History**

| Version | Updated        | Changes         |
|---------|----------------|-----------------|
| /01     | April 14, 2025 | Initial Version |

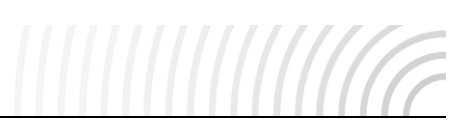

# Content

| 1 | Intro | oduction       | 4  |
|---|-------|----------------|----|
| 2 | Devi  | ice navigation | 4  |
| 3 | Basi  | ic Operation   | 5  |
|   | 3.1   | Initialization | 5  |
|   | 3.2   | T1 – Gimbal    | 7  |
|   | 3.3   | T2 – Control   | 8  |
|   | 3.4   | T3 – Settings  | 9  |
|   | 3.5   | T4 – Analysis  | 10 |
| 4 | Addi  | itional Views  |    |

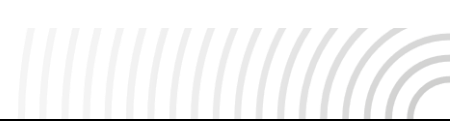

# 1 Introduction

The Touch Encoder is one of the new features of the GSM 5000. It improves operation and enables many functions of the SOMAG Mount Control App without the need to connect an additional end device such as a PC/tablet. It is a compact and robust input device mounted directly on the GSM 5000.

Through its combination of touch functionality and rotary input, the encoder allows users to navigate through various control levels, configure basic settings, activate features, and monitor status information.

# 2 Device navigation

The system is designed to provide quick access to all relevant features while maintaining a clear and structured layout. Both touch gestures and rotary input are used for smooth operation, even in dynamic environments.

The following sections explain how to interact with the interface, switch between menus, and operate the key functions of the device.

- **Selecting Menu Items:** A touch press on the respective symbol in the menus selects the item and opens the corresponding submenu.
- **Vertical Navigation:** Within menus, you can scroll vertically through the available submenu entries by swiping up / down or by using the rotary function.

It is also possible to directly open a submenu by tapping its label – even if it is not currently highlighted in the selection field.

• Horizontal Navigation in Submenus: In submenus with a segmented yellow bar along the outer edge of the Touch Encoder, you can swipe horizontally to switch between menu sections.

This horizontal navigation is also possible using the rotary function.

- **Adjustable Settings:** Elements with blue bars on the outer edge of the encoder indicate adjustable settings. These can only be modified using the rotary function.
- **Back Navigation:** The back arrow at the bottom edge of the screen allows the user to return to the previous view.
- **Home Navigation:** Touching the SOMAG AG Jena logo/Home Button in the corresponding views activates the Status Overview/Screen Safer. This also applies to the central logo in the Main Menu.
- Interactive Buttons: All blue-outlined selection buttons can be activated with a touch press.

# **3 Basic Operation**

### 3.1 Initialization

During the initialization of the Mount, the Touch Encoder starts automatically and displays the welcome screen (see Figure 1). After approximately three seconds, it switches to the Status Overview / Screen Safer (see Figure 2), which shows the current operating mode (STAB or MAN), the system status, and whether an End Stop has been reached.

If the Touch Encoder is not operated for two minutes, the display returns to the status overview as a screen saver mode – unless one of the analysis views is active. Tapping the display exits the screen saver and brings up the main menu.

The Main Menu (see Figure 3) serves as the central interface for operating the Touch Encoder.

All functions and sub-functions can be accessed from here using the rotary knob and touch input. The menu navigation offers a quick and intuitive overview of all available options. (see Figure 4).

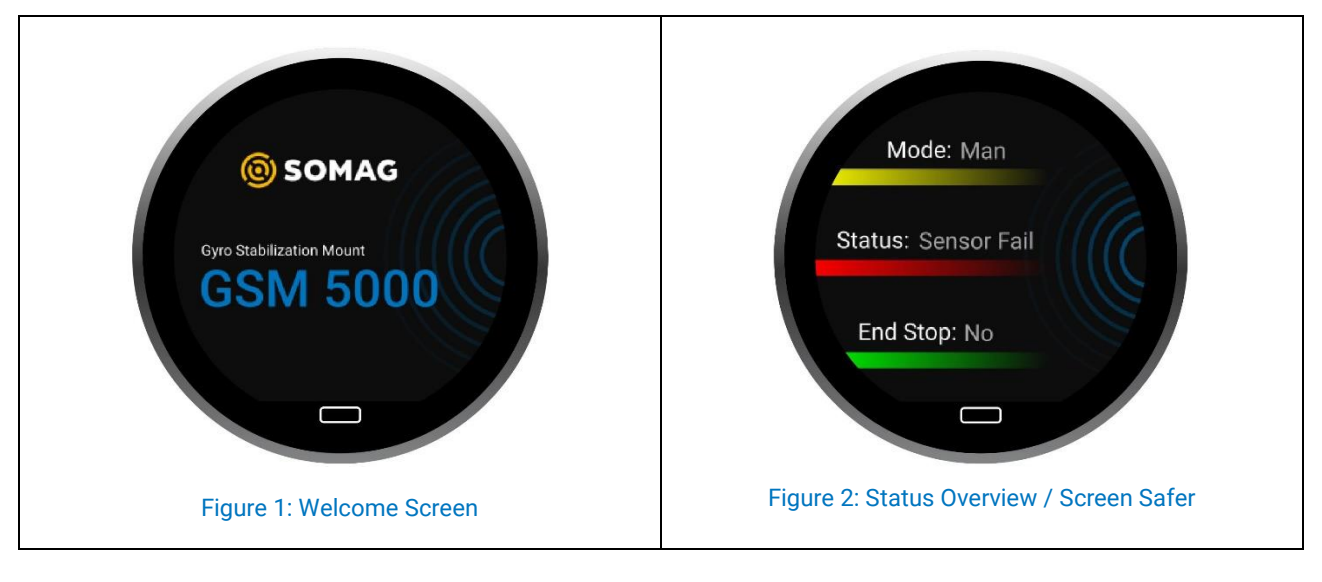

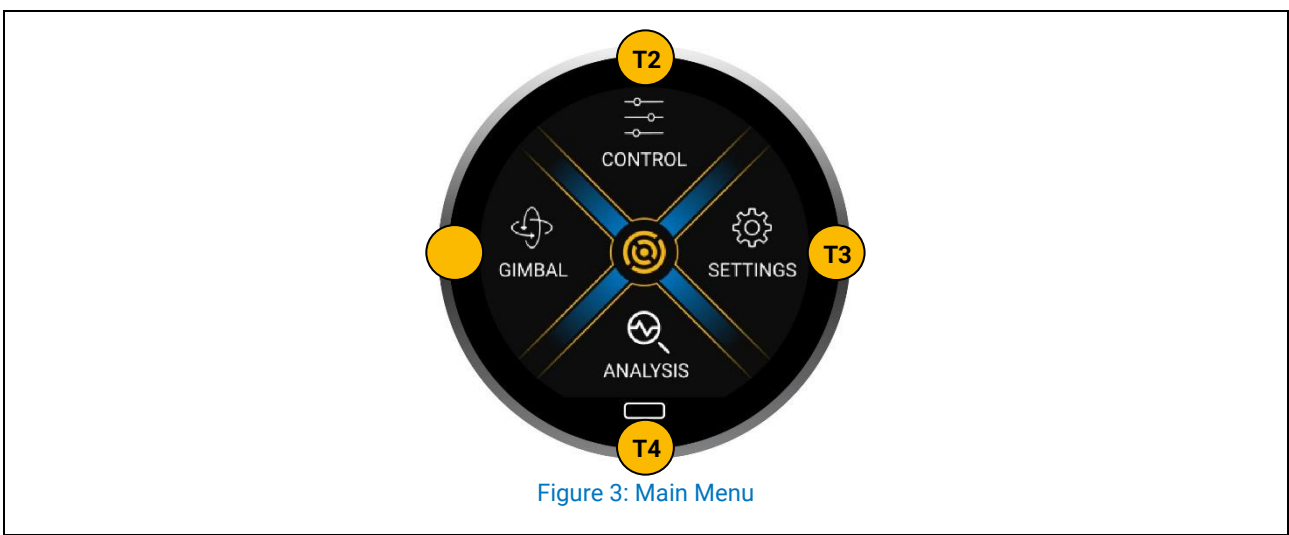

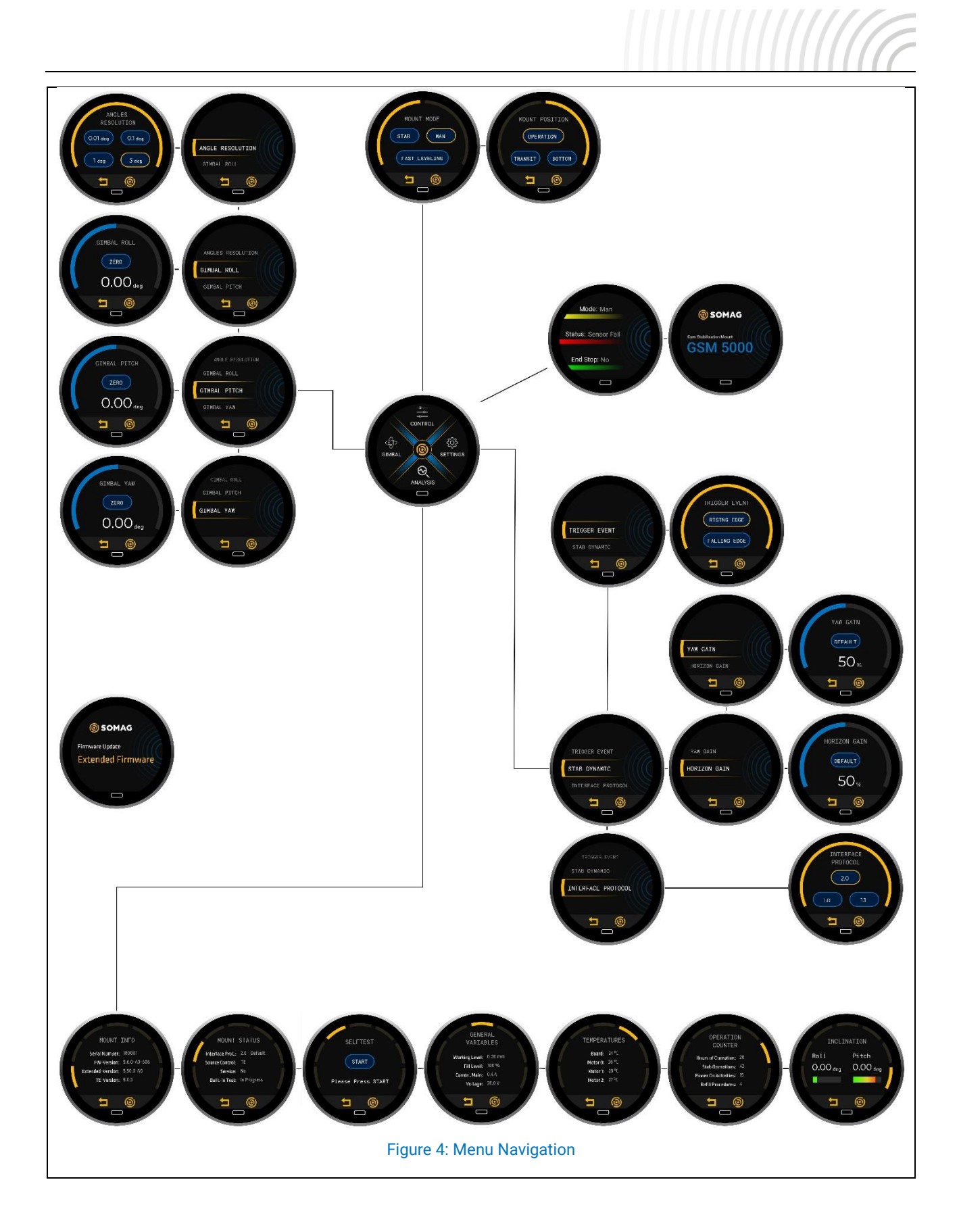

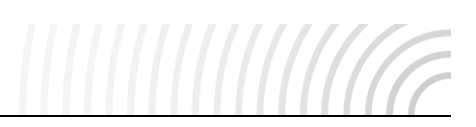

#### 3.2 T1 – Gimbal

The Gimbal menu item provides the possibility to manually adjust the gimbal values in all three axes. It is divided into the Angle Resolution, Gimbal Roll, Gimbal Pitch and Gimbal Yaw submenus (see Figure 5).

These can be selected by vertical swiping or rotating the Touch Encoder and activated by touch. The arrow symbol is a button to return to the previous view. Entering this submenu stores the current Mount Mode and activates MAN Mode. Upon exiting, the Mount automatically returns to the previously saved mode

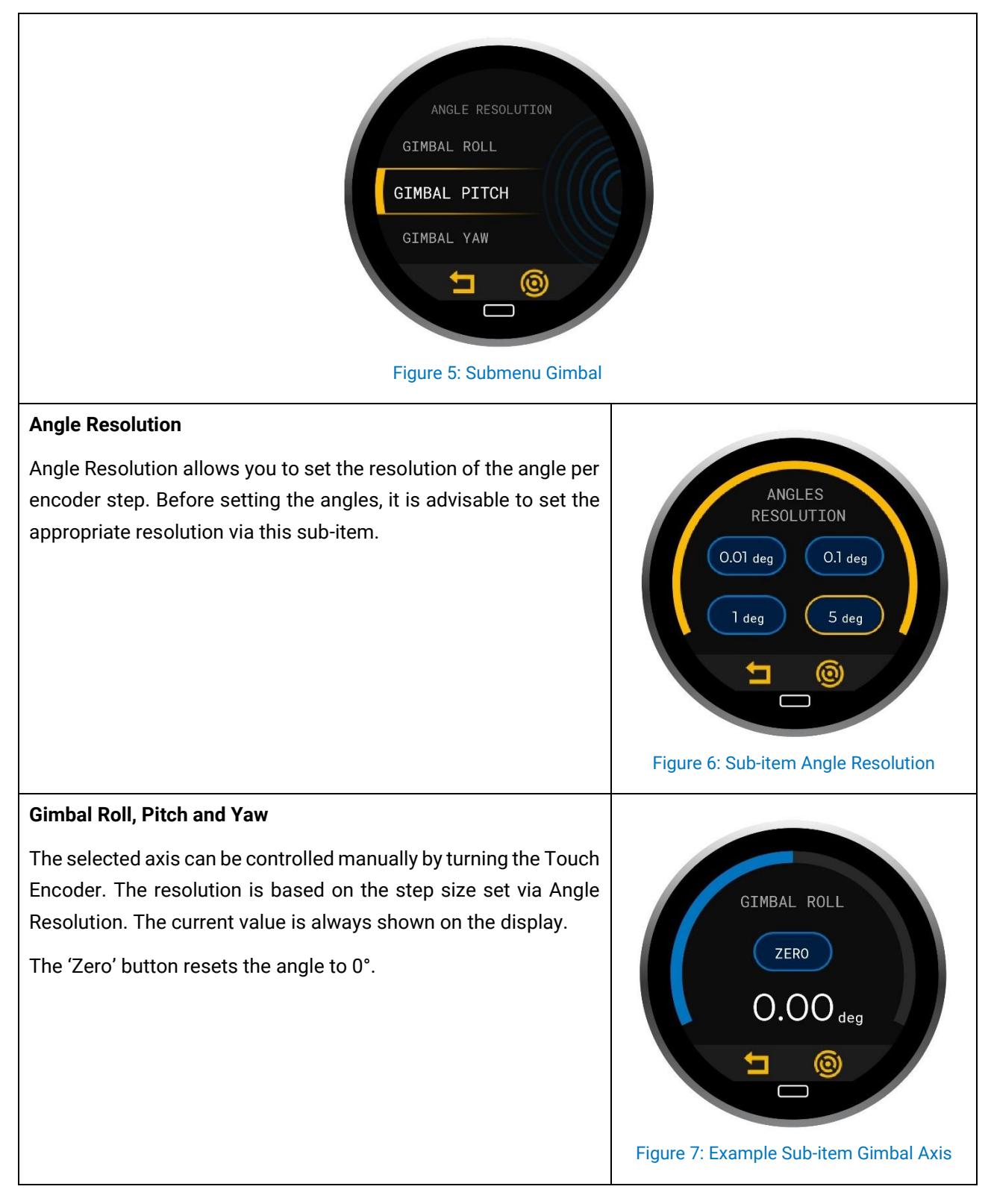

# **3.3 T2 – Control**

The control menu item is separated into two different views, Mount Mode and Mount Position.

You can switch between these two views through the rotary function or by horizontal swiping.

#### Mount Mode

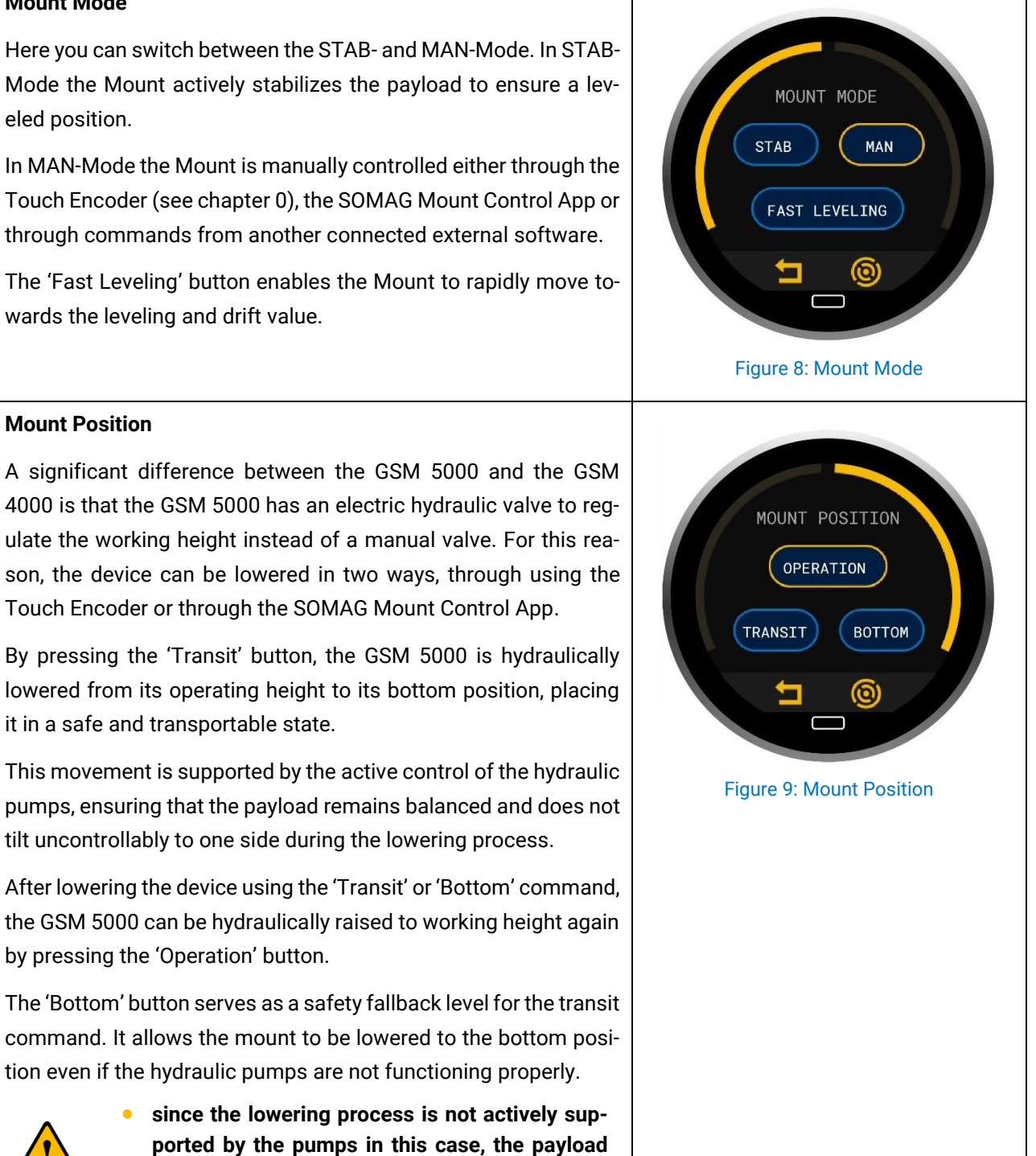

may tilt to one side during the movement.

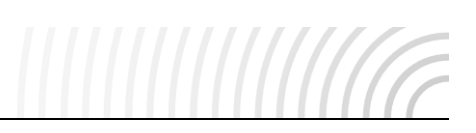

#### 3.4 T3 – Settings

The Settings menu item provides the possibility to set trigger events, adjust the gain factor and select the communication protocol (see Figure 10). These can be selected by vertical swiping or rotating the touch encoder and activated by touch.

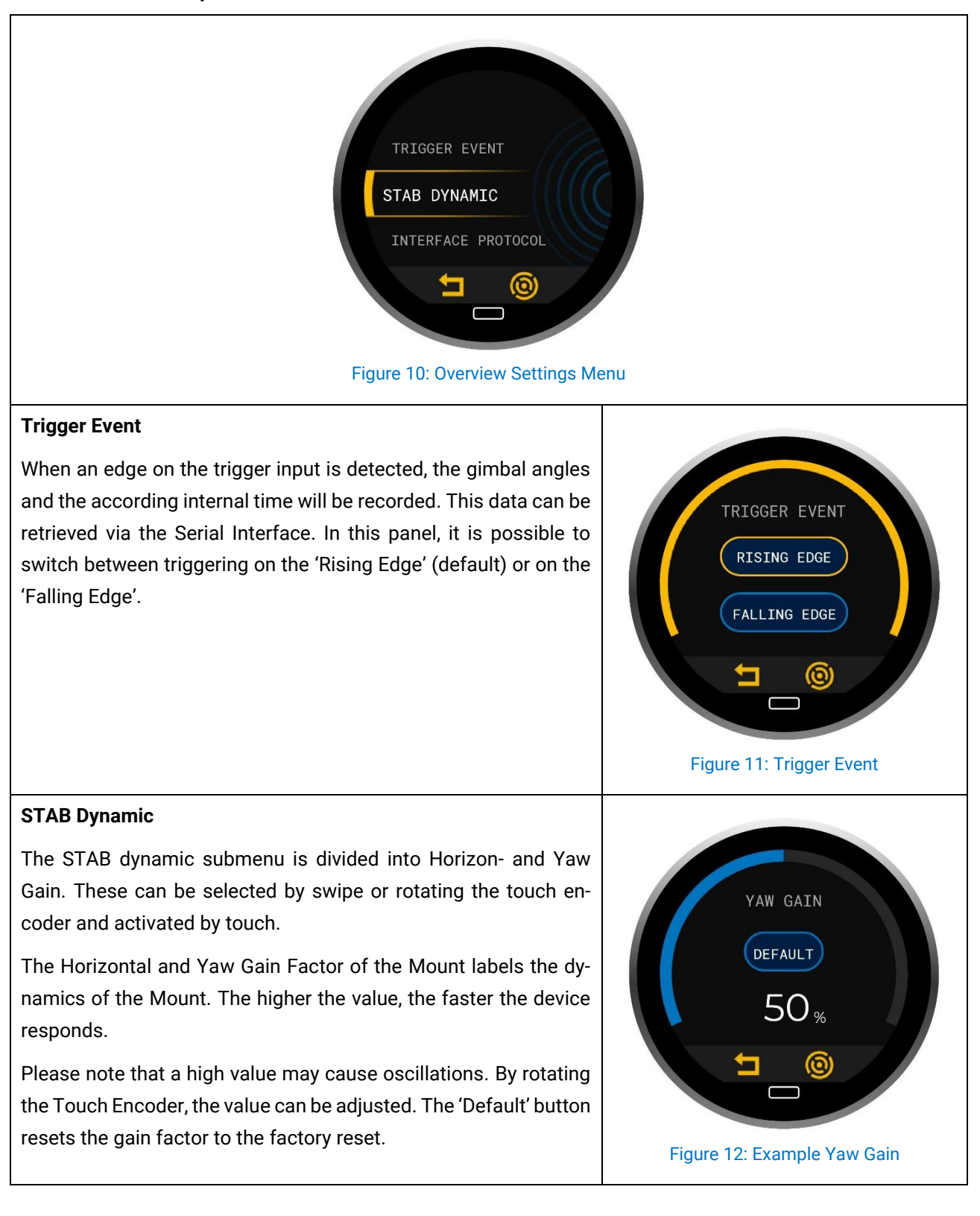

# 3.5 T4 – Analysis

Interface Protocol

The Analysis submenu provides a possibility for data analysis through the views Mount Info, Mount Status, Selftest, General Variables, Temperatures, Operation Counter and Inclination.

These can be selected by rotating the Touch Encoder or by horizontal swiping.

#### Mount Info

In this view you can find the Serial Number and the different versions for Firmware, sub-processors (Extended) and Touch Encoder (TE).

In this submenu it is possible to switch between different com-

Protocol 2.0 is the latest SOMAG Mount Communication Protocol

and is the default protocol. It is possible to select older communication protocols for backward compatibility with Flight Manage-

**Note**: It is possible that the Mount starts to move when the user switches between the protocols because the mode of operation

munication protocols by touching the corresponding button.

ment Systems from various manufacturers.

changes according to the selected protocol.

Those provide helpful information necessary for troubleshooting procedures.

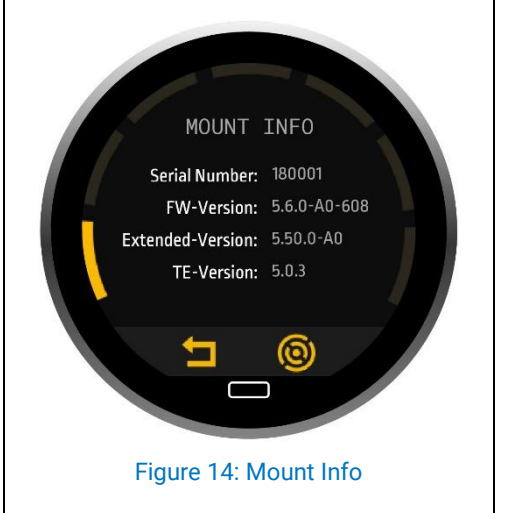

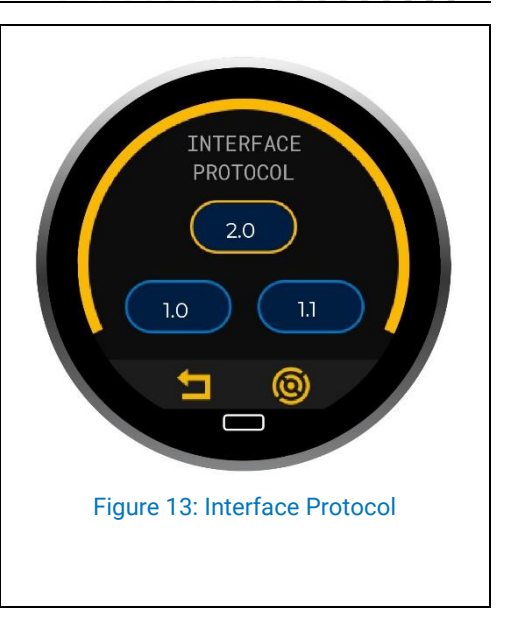

#### Mount Status

This view provides information about the set interface protocol (see chapter 0 Interface Protocol), the current control source of the Mount (e.g., TE - Touch Encoder, FMS, etc.), whether service is required and whether the Built-in test has completed successfully without any errors.

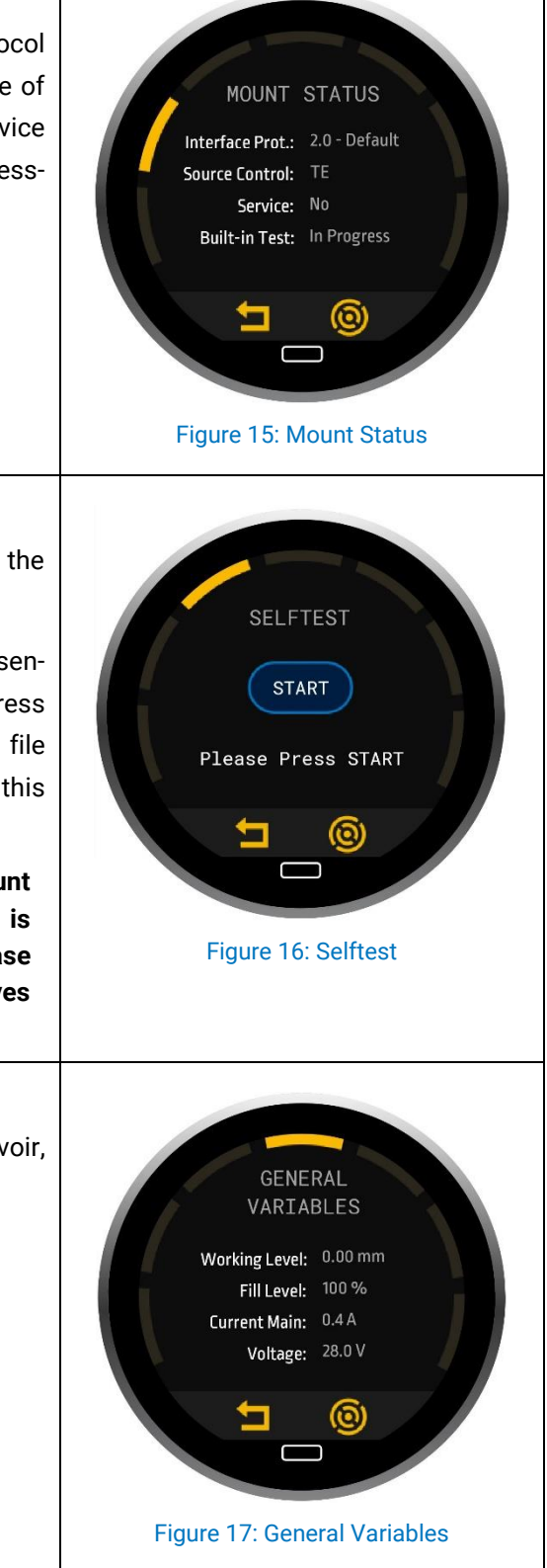

#### Selftest

Through this view it is possible to perform the Selftest by pressing the 'Start' button.

The Selftest function executes a routine, which checks all sensors, mechanics and electronics. To carry out the test, press 'Start' and go along with the displayed instructions. The log file will be saved on the SD-Card. SOMAG AG Jena can analyze this file and utilize it for troubleshooting purposes.

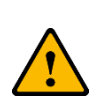

 After successfully pumping down the Mount (reaching the lowest position), the Selftest is started automatically after five seconds. Please keep your distance from the Mount as it moves automatically.

#### **General Variables**

This view shows the working height, the fill level in the reservoir, the current power consumption and the supply voltage.

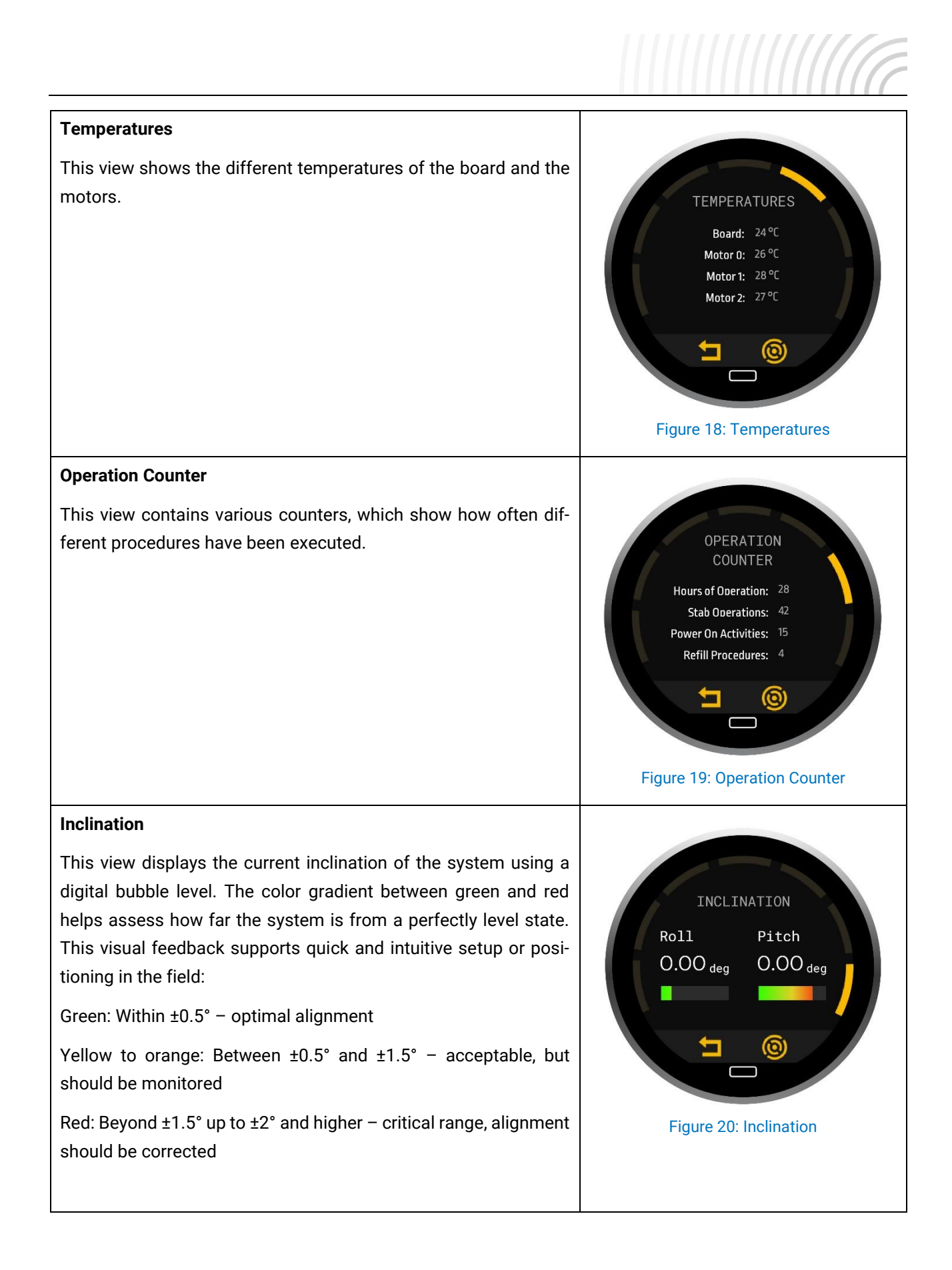

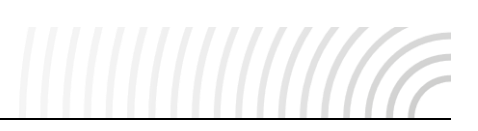

### 4 Additional Views

In addition to the views described above, additional displays may appear on the Touch Encoder depending on the system status or specific use cases. These views and their functions are explained in this section.

#### Firmware Update

During a firmware update, the Touch Encoder displays a dedicated update view indicating that the process is in progress.

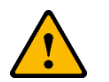

• Do not power off the device or disconnect any components during the update process.

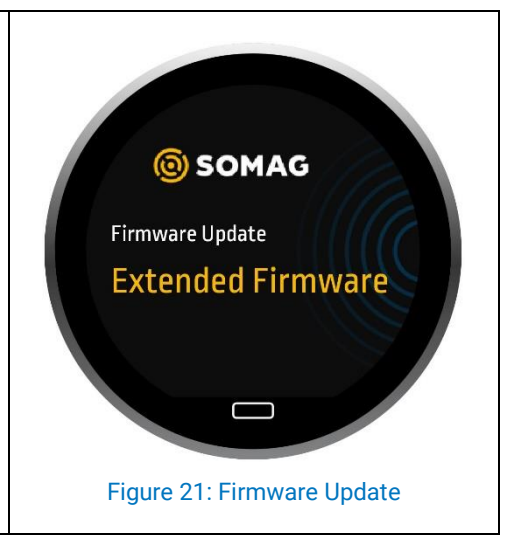